# Upuznavanje sa sistemom Webgrade

Dragi studenti, kako biste koristili funkcionalnosti sistema Webgrade potrebno je da <u>napravite nalog</u>. U web browseru učitajte sledeću adresu:

http://drwebgrade.matf.bg.ac.rs/home Browser će prikazati sledeći sadržaj:

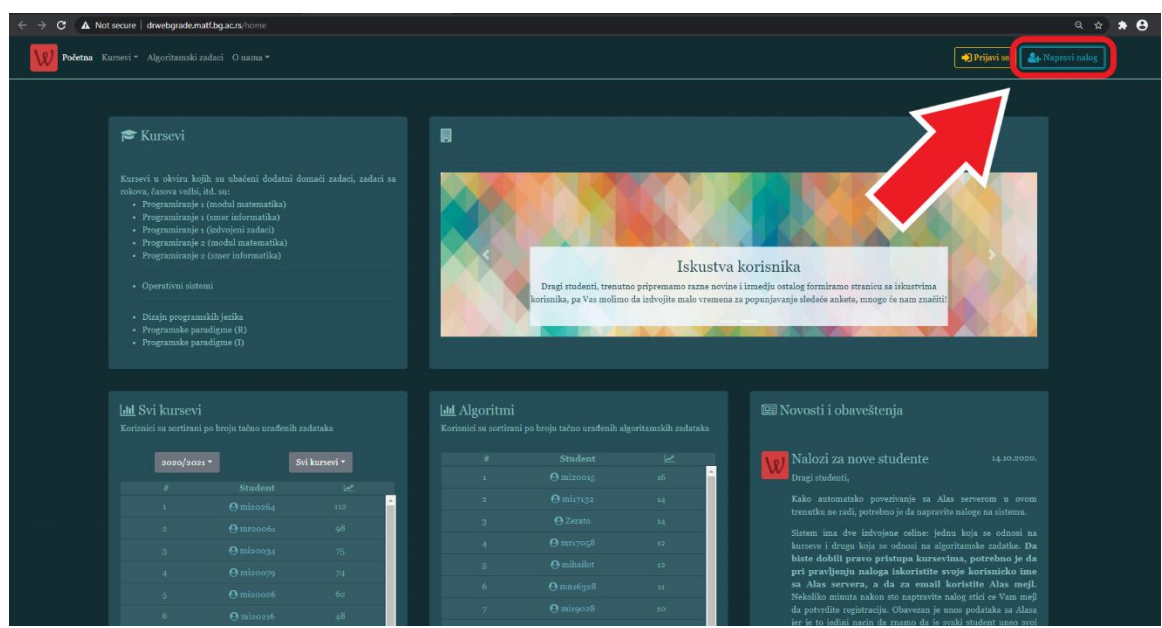

Ukoliko automatsko povezivanje sa studentskim serverom Alas <u>ne radi</u> (kao što je do sada bio slučaj), potrebno je da uradite sledeće:

Nalog pravite klikom na opciju "Napravi nalog"

(označeno na slici iznad)

Pojaviće se prozor u koji je potrebno da uneste podatke.

Za korisničko ime birate Vaše korisničko ime sa alasa

(npr.mi20044)

Za mejl adresu birate alas adresu

(npr. mi20044@alas.matf.bg.ac.rs)

• Šifra je proizvoljna (ne mora da bude ista kao i na alasu)

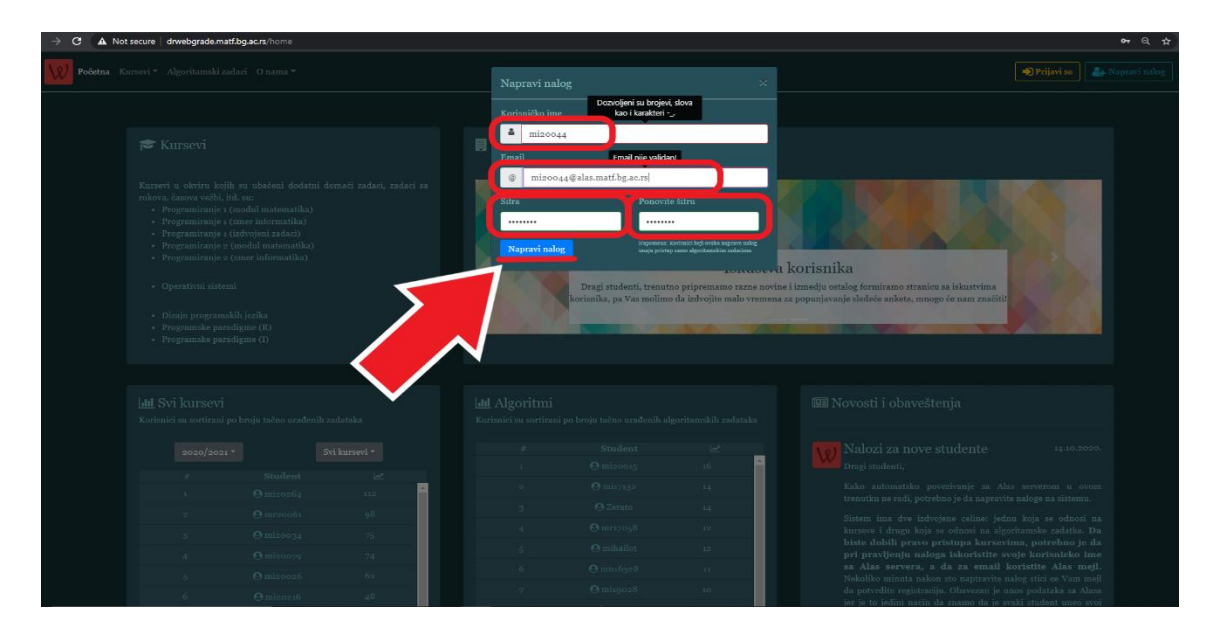

Nekoliko minuta nakon što kliknete na dugme "Napravi nalog" na mejl će Vam stići link <u>da potvrdite registraciju</u>. Pristup kursevima ćete dobiti u roku od **48 sati** od trenutka registracije.

U slučaju da imate problem sa registracijom, možete se javiti na: <u>aleksandra\_kocic@matf.bg.ac.rs</u>

Nakon što ste se uspešno napravili nalog na sistemu **Webgrade**, potrebno je da se **prijavite** na sistem.

Klikom na dugme "Prijavi se" koje se nalazi u gornjem desnom uglu pojaviće se prozor i potrebno je da popunite polja odgovarajućim korisničkim imenom i šifrom, nakon toga potvrđujete prijavu, klikom na plavo dugme.

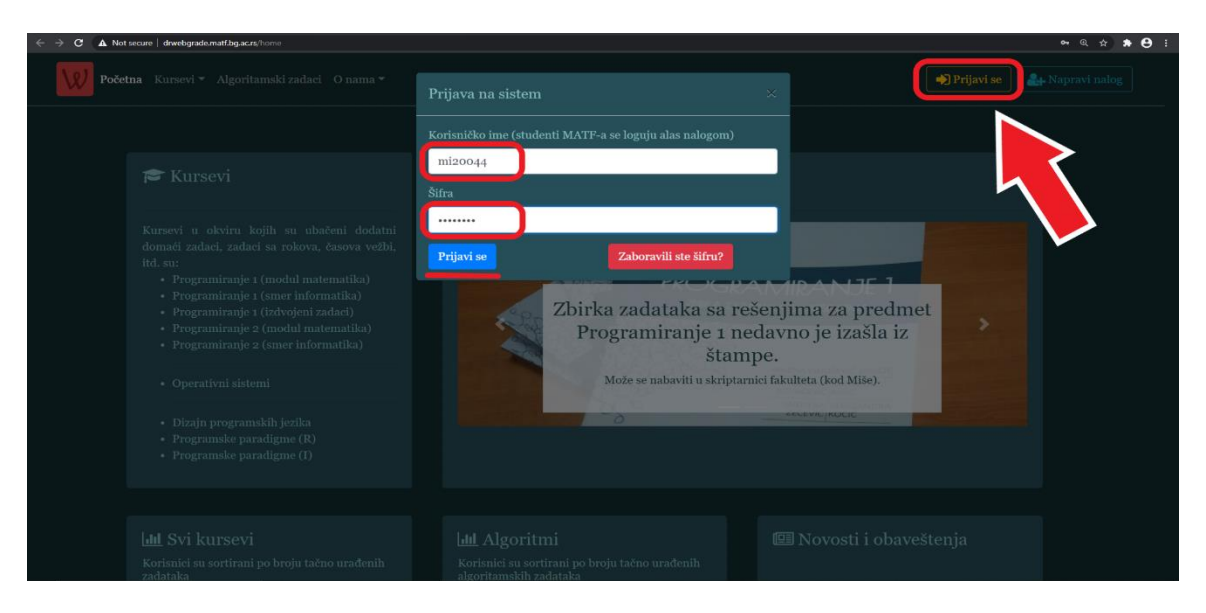

Nakon uspešne prijave, bićete pozicionirani na početnoj strani. Pored slajdera, početna strana sadrži četiri značajne sekcije, a to su:

- 1. Novosti i obaveštenja
- 2. Algoritmi
- 3. Svi kursevi
- 4. Kursevi

| ← → C ▲ Not secure    | e drwebgrade.mat                                                                                                    | f.bg.ac.rs/home                                                                                                    |              |                                        |                                   |                                                     |                                                                            |                                                                                | * *                              | 0 |
|-----------------------|----------------------------------------------------------------------------------------------------|----------------------------------------------------------------------------------------------------|--------------|----------------------------------------|-----------------------------------|-----------------------------------------------------|----------------------------------------------------------------------------|--------------------------------------------------------------------------------|----------------------------------|---|
| Početna Kurse         | evi - Algoritams                                                                                                    |                                                                                                    |              |                                        |                                   |                                                     |                                                                            |                                                                                | 🌲 🔹 🕒 Student 💽 Odjavi se        |   |
| <b>4.</b><br>Ra<br>zw | <ul> <li>Kursevi</li> <li>karsevi</li> <li>vogramiranje</li> <li>Programiranje</li> <li>Programske pa</li> </ul> | oojih su ubačeni dod<br>ovo vežki, itd. su:<br>1 (nodul matematika)<br>1 (zdvijeni zadaci)<br>2 (zdvijeni zadaci)<br>2 (zdvijeni zadaci)<br>2 (modri matematika)<br>2 (modri matematika)<br>2 (modri mate |              | ad,                                    | Р                                 | PRO<br>Zbirka zadata<br>ogramiranje<br>Mote se nabu | OGRAI<br>Maria Zupara<br>aka sa rešer<br>1 nedavno<br>vidu u skripumici ir | MIRANJE 1<br>njima za predmet<br>je izašla iz štampe.<br>kultera (sod Miše).   |                                  |   |
| 3.                    | l Svi kursev                                                                                                    | i<br>1 po oroju tačno urađe                                                                                                    | nih zadataka | 2. Lili Algo<br>Korismei s<br>zadataka | oritmi<br>u sortirani po broju ta |                                                     | skih <b>1.</b> [1                                                          | 🖭 Novosti i obaveštenja                                                        |                                  |   |
|                       | 2020/2021                                                                                                    | - Svi                                                                                                    | kursevi 🕶    |                                        |                                   |                                                     |                                                                            | Nalozi za nove studente<br>Dragi studenti,                                     |                                  |   |
|                       |                                                                                                    |                                                                                                    |              | 1                                      |                                   |                                                     |                                                                            | Kako sutomateko novezivanie es Alse es                                         | mierom II 01000                  |   |
|                       |                                                                                                    |                                                                                                    |              | 2                                      |                                   |                                                     |                                                                            | trenutku ne radi, potrebno je da napra                                         | avite naloge na                  |   |
|                       |                                                                                                    |                                                                                                    |              | 3                                      |                                   |                                                     |                                                                            |                                                                                |                                  |   |
|                       | 3                                                                                                    | @mi20034                                                                                                    | 75           | - 4                                    | @ mr170                           | 58 12                                               |                                                                            | Sistem ima dve izdvojene celine: jednu<br>na laureara i drugu koja sa odnosi n | koja se odnosi<br>a algoritamska |   |

### 1. Novosti i obaveštenja

Sadržaj ove sekcije odnosi se na novosti i obaveštenja koja prate sistem **Webgrade.** 

Preporuka je da pažljivo iščitate sadržaj ove sekcije pri prvoj prijavi, kako bi se upoznali sa do tada značajnim informacija o sistemu.

### 2. Algoritmi

U ovoj sekciji su sortirani nalozi po uspešnosti rešavanja "Algoritamskih zadataka". Oni učenici koji žele da probaju rešavanje zadataka ovog tipa, to mogu uraditi klikom na karticu "Algoritamski zadaci" koja se nalazi u navigaciji, a potom odabirom zadatka.

### 3. Svi kursevi

U sekciji "Svi kursevi" nalozi su sortirani po uspešnosti u rešavanju zadataka, pri čemu postoje dva filtera (na slici označena plavom bojom):

- Filter po <u>školskoj godini</u>
- Filter po predmetu iz kojeg su rađeni zadaci

Cilj ovog rangiranja je da motiviše korisnike da rešavaju zadatke i time ostvare bolji plasman, dok ujedno stiču nove veštine i iskustvo u programiranju.

#### 4. Kursevi

Sekcija "Kursevi" sadrži pregled kurseva iz kojih je moguće rešavati zadatke. To su zadaci za samostalnu vežbu, sa prethodnih kolokvijuma, rokova ili neki od zadataka sa časova vežbi.

#### Ovo je najznačajnija sekcija za pripremu ispita.

Isti pregled kurseva možete videti i klikom na karticu "Kursevi" iz navigacije.

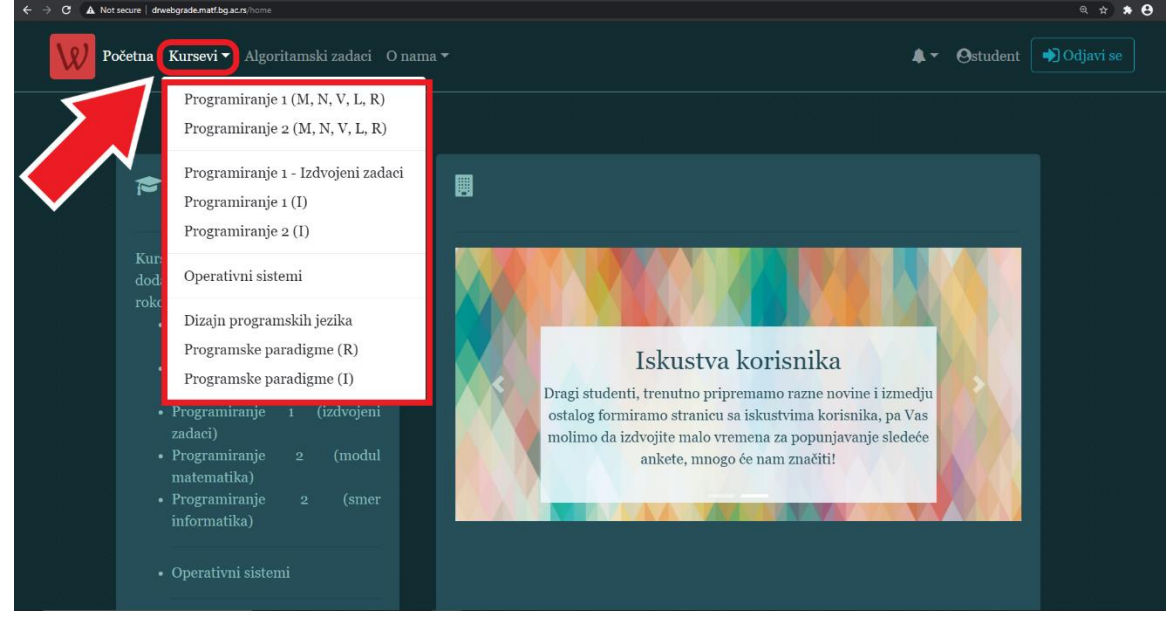

Nakon klika na kurs iz kojeg želite da rešavate zadatke, ućitaće se stranica sledećeg izgleda.

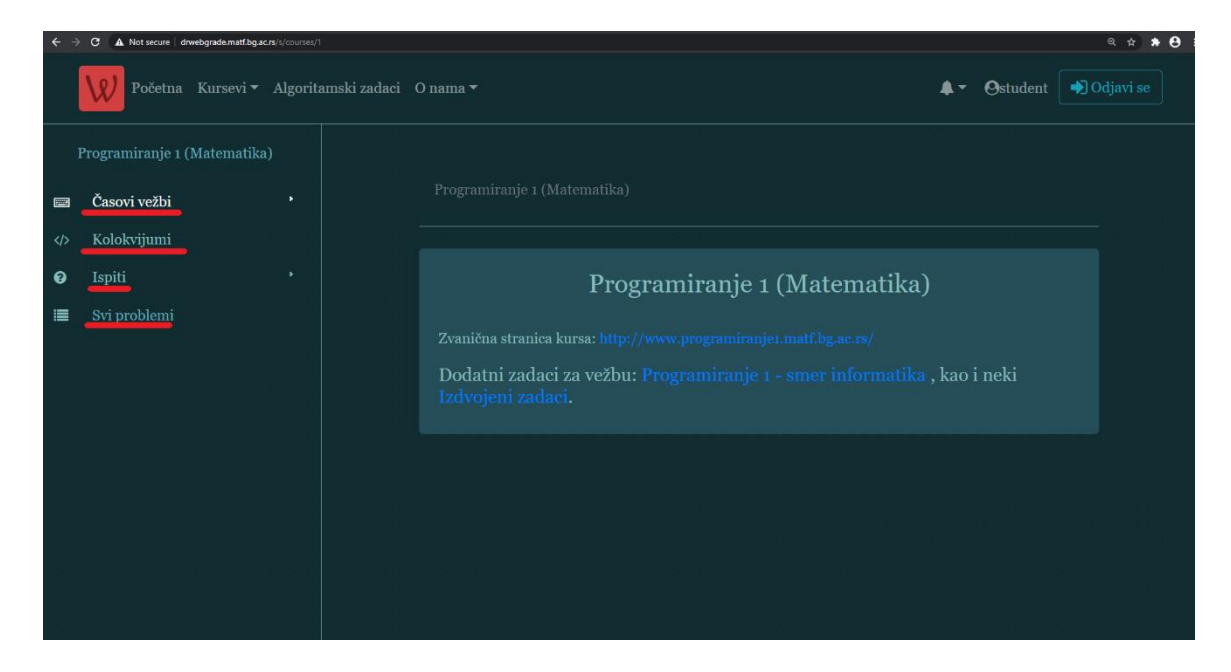

Centralni deo stranice sadrži neke opšte informacije o kursu i link ka dodatnim zadacima za vežbu.

Stub sa leve strane sadrži časove vežbi, kolokvijume, ispite i pregled svih zadataka pod nazivom "Svi problemi".

Klikom na neku od grupa zadataka, npr. na časove vežbi, otvara se padajuća lista tema. Dalje, klikom na željenu temu u centralnom delu stranice pojavljuje se spisak zadataka koji pripada toj temi (npr. temi 5).

Kako bi se prikazao tekst zadatka potrebno je kliknuti na zadatak koji želimo da rešimo (npr. zadatak "Najveća cifra").

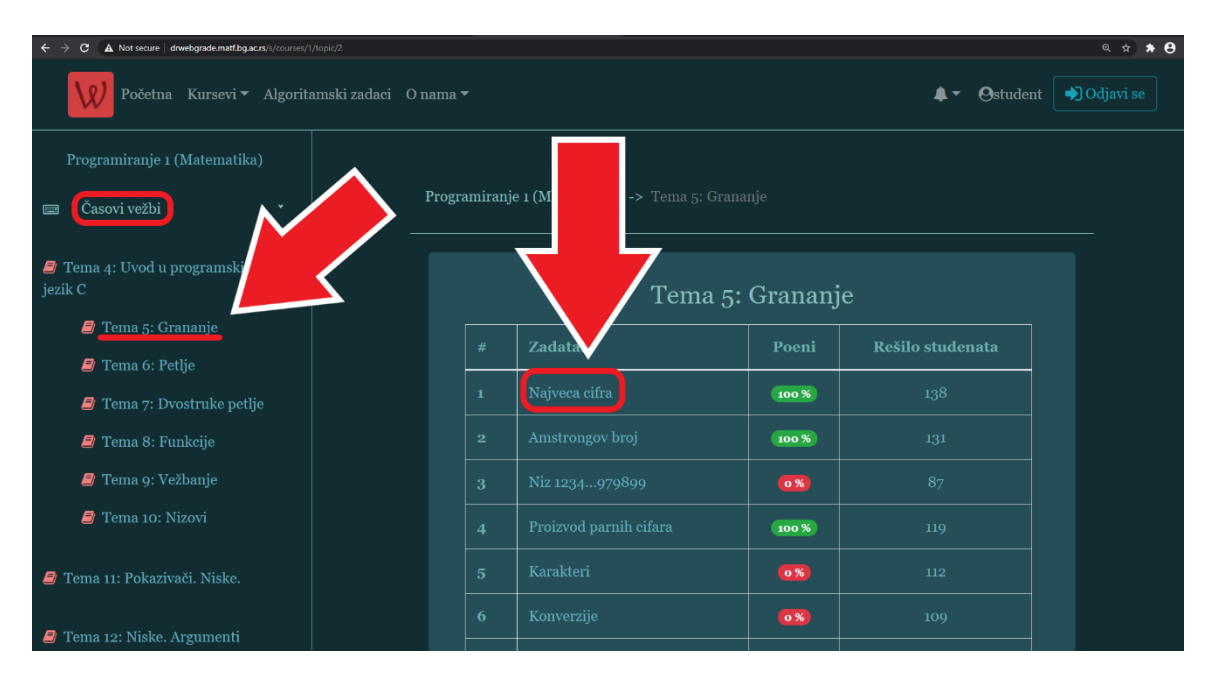

U centralnom delu stranice nakon precizno definisanog zadatka, nalaze se i neki test primeri koji prikazuju ispravan rezultat rada programa za odgovarajuće ulaze.

Ispod test primera navedeni su programski jezik, vremensko i memorijsko ograničenje (to nisu stvari na koje se treba preterano obazirati na uvodnim kursevima).

| C A Not secure   drwebgrade.matf.bg.ac.rs/s/courses/1/topic/ | 2/problem/12                               |                 |                 |
|--------------------------------------------------------------|--------------------------------------------|-----------------|-----------------|
| Početna Kursevi - Algoritamski zadaci O nama                 |                                            |                 | 🌲 🗸 🕒 Ostudent  |
|                                                              |                                            |                 |                 |
| ■ Časovi vežbi •                                             | Programiranje 1 (Matematika) -> Tema 5: Gr |                 |                 |
| Prema 4: Uvod u programski jezik C                           |                                            |                 |                 |
| Tema 5: Grananje                                             |                                            |                 |                 |
| 🥔 Tema 6: Petlje                                             | Naiyeea eifra                              |                 | Defined another |
| 🥔 Tema 7: Dvostruke petlje                                   | Najveca cilia                              |                 | rijavi gresku   |
| 🥔 Tema 8: Funkcije                                           |                                            |                 |                 |
| 🧧 Tema 9: Vežbanje                                           |                                            |                 |                 |
| 🥔 Tema 10: Nizovi                                            | Primer 1                                   |                 |                 |
| 🥔 Tema 11: Pokazivači. Niske.                                |                                            |                 |                 |
| Tema 12: Niske. Argumenti komandne linije.                   | Primer 2                                   |                 |                 |
| 🥔 Tema 13: Strukture                                         |                                            |                 |                 |
| 🥔 Tema 14: Datoteke                                          | Greska: Niste uneli cetvorocifren bu       |                 |                 |
| <sup>(b)</sup> Kolokvijumi                                   | Programski jezici                          |                 |                 |
| a Ispiti                                                     | • c                                        |                 | <b>€</b> 64 MB  |
| Svi problemi                                                 |                                            |                 |                 |
|                                                              | Choose file 1 o file chosen                | Pošalji rešenje |                 |
|                                                              |                                            |                 |                 |

Nakon što otkucate kod zadatka, potrebno je da ga pošaljete sistemu. Klikom na dugme "Choose file" otvoriće se pregled fajlova Vašeg računara i nakon što pronađete rešenje priložite ga.

| - > C 🖪      | Not secure   drwebg | grade.matf.bg.ac.rs/s/courses/1, | topic/2/problem/12 |                    |                 |          |                              |                                     | Q        |
|--------------|---------------------|----------------------------------|--------------------|--------------------|-----------------|----------|------------------------------|-------------------------------------|----------|
|              | Open                |                                  |                    |                    |                 | ×        |                              |                                     |          |
| W Poče       | ⁰ ← → ∽ ♠ 🖡         | → This PC → Downloads →          |                    |                    |                 |          |                              | <b>↓</b> *                          | Ostudent |
|              | Organize 👻 Ne       | w folder                         |                    |                    |                 | l: • 🔳 👔 |                              |                                     |          |
|              | gradj_rado ^        |                                  | Date modified      |                    |                 |          |                              |                                     |          |
|              | 📙 Rada preze        | v Today (1)                      |                    |                    |                 |          |                              |                                     |          |
|              | Webgrade            | C najveci.c                      | 11/18/2020 7:28 PI | M C source file    | 1 KB            |          |                              |                                     |          |
|              | OneDrive            | E 12 42 - 1.40                   |                    |                    |                 |          |                              |                                     |          |
| 🧧 Tema 4     | This PC             | 07                               |                    |                    |                 |          |                              |                                     |          |
| 😂 Tema 5     | 3D Objects          | Earlier this month (10) —<br>—   |                    |                    |                 |          |                              |                                     |          |
|              | Desitop             | 🐨 main (9).c                     | 11/4/2020 10:54 A  | M C source file    | 1 KB            |          |                              |                                     |          |
| 🗐 Tema 6     | Download            | main (7).c                       | 11/4/2020 10:22 A  | M C source file    | 2 KB            |          |                              | Prijavi grošku                      |          |
|              | Music               | 😨 main (6).c                     |                    |                    |                 |          |                              |                                     |          |
| 🧧 Tema 🤊     | Pictures            | 💽 main (5).c                     |                    |                    |                 |          |                              |                                     |          |
| 🖉 Tama S     | Videos              | 💽 main (4).c                     | 11/4/2020 9:44 AM  | C source file      | 1 KB            |          |                              |                                     |          |
| - Tenna c    | Local Disk          | main (3).c                       | 11/4/2020 9:25 AM  | C source file      | 2 KB            |          |                              |                                     |          |
| 🖉 Tema o     | A Markanak V        | main (2).c                       | 11/4/2020 9:04 AM  | C source file      | 2 KB            |          | oj. Napisaŭ program koji isj | pisuje njegovu najveću čiiru na sta |          |
|              | - Heliveik          | File name: automi e              |                    |                    | C source file ( |          |                              |                                     |          |
| 🛯 🖉 Tema 1   |                     |                                  |                    |                    |                 |          |                              |                                     |          |
|              |                     |                                  |                    |                    |                 |          |                              |                                     |          |
| 🗾 Tema 1     | II: Pokazivaci. Ni  |                                  |                    |                    |                 |          |                              |                                     |          |
|              |                     |                                  |                    |                    |                 |          |                              |                                     |          |
| Tema 12: Nis | ke. Argumenti ko    | omandne linije.                  |                    |                    |                 |          |                              |                                     |          |
|              |                     |                                  |                    | Primer 2           |                 |          |                              |                                     |          |
| 🖉 Tema 1     |                     |                                  |                    |                    |                 |          |                              |                                     |          |
|              |                     |                                  |                    |                    |                 |          |                              |                                     |          |
| Tema 1       |                     |                                  |                    |                    |                 |          |                              |                                     |          |
|              |                     |                                  |                    | Progr              | amski jezici    |          |                              |                                     |          |
| Ispiti       |                     |                                  |                    |                    |                 |          |                              |                                     |          |
|              |                     |                                  |                    |                    |                 |          |                              |                                     |          |
| I Svi proble |                     |                                  |                    |                    |                 |          |                              |                                     |          |
|              |                     |                                  |                    |                    |                 |          |                              |                                     |          |
|              |                     |                                  | Cl                 | noose file No file |                 |          | Pošalji rešenje              |                                     |          |

Klikom na plavo dugme "Pošalji rešenje", priloženo rešenje se šalje sistemu i prikazuju se rezultati test primera.

| ← → C ▲ Not secure   drwebgrade.matf.bg.ac.rs/s/courses | /topic/2/problem/12                        | ् x <b>x</b> |
|---------------------------------------------------------|--------------------------------------------|--------------|
| Programiranje 1 (Matematika)                            |                                            | <u> </u>     |
| 📾 Časovi vežbi *                                        | Rezultati testiranja                       |              |
| 🥔 Tema 4: Uvod u programski jezik C                     |                                            |              |
| 🥔 Tema 5: Grananje                                      | TEST 0: Iziaž je dobar za ovaj test primer |              |
| 🏉 Tema 6: Petlje                                        |                                            |              |
| 🥃 Tema 7: Dvostruke pellje                              |                                            |              |
| Tema 8: Funkcije                                        |                                            |              |
| 🎜 Tema 9: Vežbanje                                      | окцин вкол. 2/3<br>                        |              |
| 🍠 Tema 10: Nizovi                                       |                                            |              |
| 周 Tema 11: Pokazivači. Niske.                           |                                            |              |
|                                                         |                                            |              |
| 🥔 Tema 12: Niske. Argumenti komandne linije.            |                                            |              |
| 🥔 Tema 13: Strukture                                    |                                            |              |
| 🥔 Tema 14: Datoteke                                     |                                            |              |
| Kolokvijumi                                             |                                            |              |
| 🛛 Ispiti                                                |                                            | € 64 MB      |
| I■ Svi problemi                                         |                                            |              |
|                                                         | Choose file najveci.c                      | nie          |
|                                                         |                                            |              |
|                                                         |                                            |              |
|                                                         |                                            |              |
|                                                         |                                            |              |

Ukoliko procenat uspešnosti rešenja koje ste poslali nije maksimalan, možete zatvoriti prozor "Rezultati testiranja" i skrolovanjem na dno stranice i pronaći informacije o poslednjem poslatom rešenju.

|                     |  |  | 66% |   |  |   |  |  |  |
|---------------------|--|--|-----|---|--|---|--|--|--|
|                     |  |  | 66% | 0 |  |   |  |  |  |
|                     |  |  | 66% | Q |  |   |  |  |  |
|                     |  |  |     |   |  |   |  |  |  |
|                     |  |  | 0%  | ρ |  |   |  |  |  |
|                     |  |  |     |   |  |   |  |  |  |
|                     |  |  |     |   |  |   |  |  |  |
|                     |  |  | 66% | Q |  |   |  |  |  |
|                     |  |  |     |   |  |   |  |  |  |
|                     |  |  | 66% | Q |  |   |  |  |  |
|                     |  |  |     |   |  |   |  |  |  |
|                     |  |  |     |   |  |   |  |  |  |
|                     |  |  |     |   |  |   |  |  |  |
| 7                   |  |  | 66% | Q |  |   |  |  |  |
|                     |  |  | 66% | P |  | Ø |  |  |  |
|                     |  |  |     |   |  |   |  |  |  |
|                     |  |  |     |   |  |   |  |  |  |
| Webgrade@MATF, 2019 |  |  |     |   |  |   |  |  |  |

Pored procenta uspešnosti nalaze se <u>četiri</u> moguće akcije:

#### **1. Zatražiti komentar**

Potrebno je da formulišete problem i odaberete asistenta kojem želite da pošaljete pitanje/napomenu.

| ← → C ▲ Not secure   drwebgrade.matf.bg.ac.rs/s/courses/1/topic/2/problem/12 |                     |                         |                                                                                                    | @ # <b># 8</b> |  |  |  |  |  |
|------------------------------------------------------------------------------|---------------------|-------------------------|----------------------------------------------------------------------------------------------------|----------------|--|--|--|--|--|
|                                                                              |                     |                         | 100% 👂 🔍 🚸                                                                                                    |                |  |  |  |  |  |
|                                                                              |                     |                         | . <mark></mark>                                                                                                    |                |  |  |  |  |  |
|                                                                              |                     |                         | Zatraži da nastavik pregleda kod                                                                                                    |                |  |  |  |  |  |
|                                                                              |                     |                         | Pitanje/Napomena<br><u>Molim Vas pogledajte moje</u><br>resenje.                                                                                                    |                |  |  |  |  |  |
|                                                                              |                     |                         | Izaberite nastavnika                                                                                                    |                |  |  |  |  |  |
|                                                                              |                     | 18.11.2020.<br>19:00:17 | ef restance in the second second sec |                |  |  |  |  |  |
|                                                                              |                     | 18.11.2020.<br>19:02:51 | 66% O ()                                                                                                    |                |  |  |  |  |  |
|                                                                              |                     |                         |                                                                                                    |                |  |  |  |  |  |
|                                                                              | Webgrade@MATF, 2019 |                         |                                                                                                    |                |  |  |  |  |  |

# 2. Pogledati komentar

Možete pogledati komentar koji Vam je asistent ostavi, na Vaš zahtev.

**3. Zatražiti test primer koji nije prošao** Možete zatražiti test primer koji nije prošao kako biste popravili rešenje radi maksimalne uspešnosti.

|                     |                  |               |                  |  |   |              | ☆ 🗚 😆 |
|---------------------|------------------|---------------|------------------|--|---|--------------|-------|
|                     |                  |               |                  |  |   |              |       |
|                     |                  |               | 66%              |  |   |              |       |
|                     |                  |               | 100%             |  |   |              |       |
| Pregled jed         | lnog od          | l test primer | a koji ne prolaz |  |   |              |       |
|                     |                  |               |                  |  | 3 |              |       |
| Standardni<br>ulaz  |                  |               |                  |  |   |              |       |
| Standardni<br>izlaz | Unesit<br>Najvec |               |                  |  |   |              |       |
|                     |                  |               |                  |  |   | .sp          |       |
|                     |                  |               |                  |  |   | $\mathbf{N}$ |       |
|                     |                  |               | 66%              |  | 6 |              |       |
|                     |                  |               | 66%              |  | 0 |              |       |

# 4. Pogledaj kod

Klikom na četvrtu opciju možete pogledati Vaš kod i preuzeti ga, klikom na dugme "Preuzmi kod".

| drwebgrade.matf.bg.ac.rs/s/courses/1/topic/2/prob |                                                                                                    |               |    | 🖄 🕈 😝 |
|---------------------------------------------------|----------------------------------------------------------------------------------------------------|---------------|----|-------|
|                                                   | 6 01.11.2020. 09:03:50 66%                                                                          |               |    |       |
| Pregled ko                                        | da                                                                                                  |               |    |       |
| Kor                                               |                                                                                                    |               |    |       |
| Ovo 1                                             |                                                                                                    | 🕹 Preuzmi kod |    |       |
| 1                                                 | #include <stdio.h></stdio.h>                                                                        |               |    |       |
| 2<br>3                                            | <pre>int main(){</pre>                                                                              |               |    |       |
| 4 5                                               | int broj;                                                                                           |               |    |       |
| 7                                                 | int najveca;                                                                                        |               |    |       |
| 9<br>10                                           | <pre>printf("Unesite broj: ");<br/>scanf("%d",&amp;broj);</pre>                                     |               |    |       |
| 11<br>12                                          |                                                                                                    |               | <  |       |
| 13<br>14                                          | <pre>if(broj&lt;1000    broj&gt;9999){     printf("Greska: Niste uneli cetvorocifren broj!");</pre> |               | 46 |       |
| 15                                                | return 1;<br>}                                                                                      |               |    |       |
| 18                                                | c1=broj%10;                                                                                         |               |    |       |
| 20<br>21                                          | c2=(broj/10)%10;<br>c3=(broj/100)%10;                                                               |               |    |       |
| 22 23 24                                          | c4-(broj/1000)%10;                                                                                  |               |    |       |
| 24 25                                             | najveca=c1;                                                                                         | <b>.</b>      |    |       |

Na početnu stranicu se uvek možete vratiti klikom na karticu "Početna" koja je prva sleva u navigaciji.

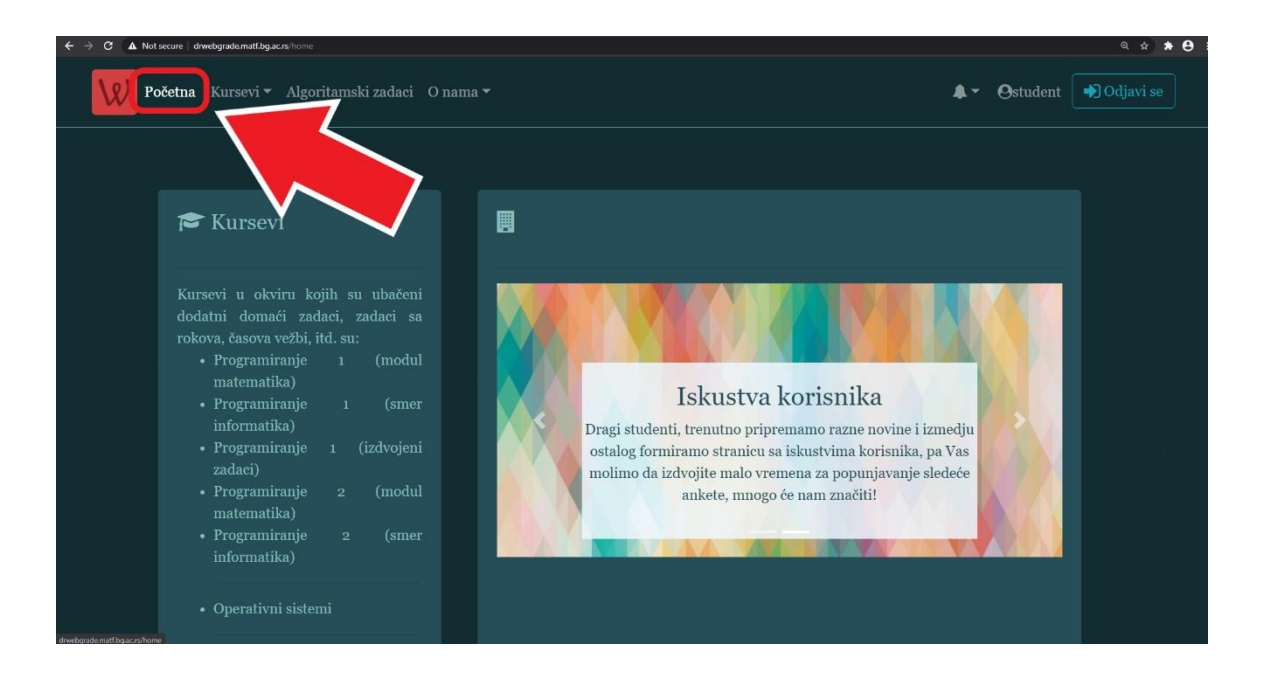

Na početnoj stranici u gornjem desnom uglu postoji "zvonce" koje se odnosi na obaveštenja, pored njega ime naloga, na koje kada se klikne dobijamo stranicu sa informacijama o aktivnosti naloga i poslednje dugme "Odjavi se" za odjavljivanje naloga.

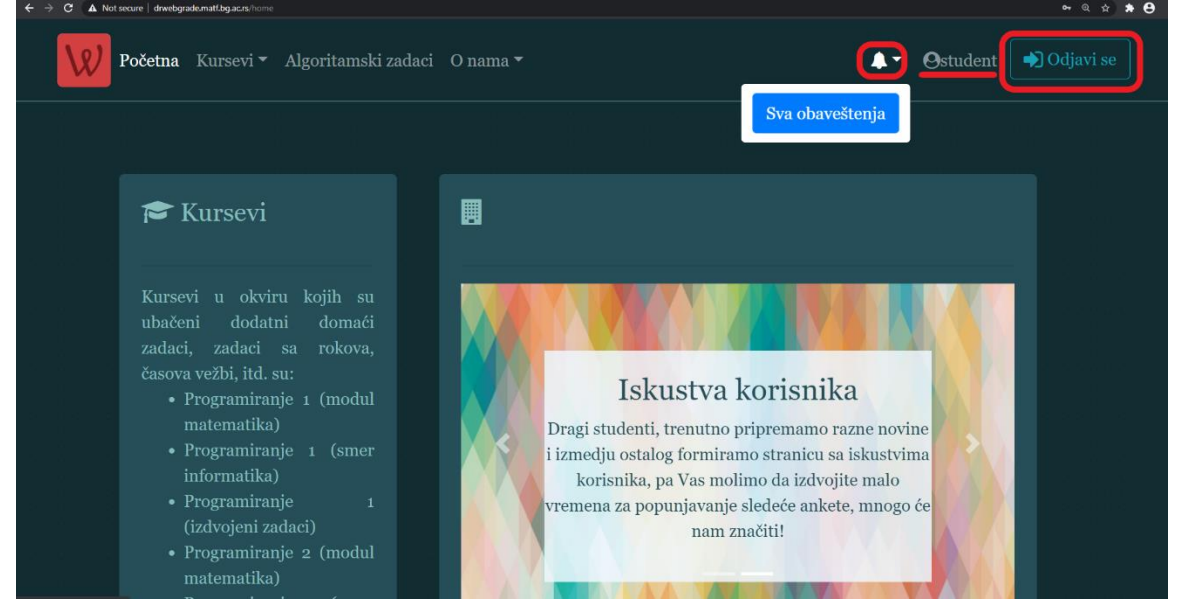

Na kartici "O nama" možete pročitati informacije o sistemu **Webgrade** kao projektu i članovima **Webgrade** tima.

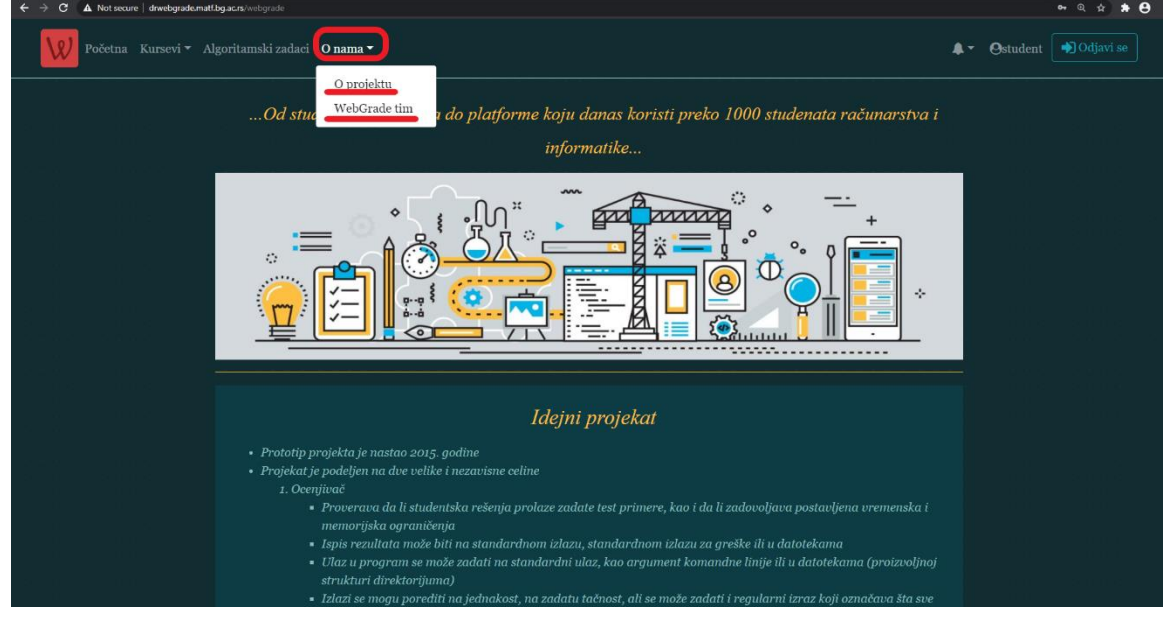